# DESCARGAR FORMATO ELECTRONICO CENSO DE RESULTADOS Y PASOS PARA HABILITAR LOS FORMATOS

### Primer paso:

Ingrese a este Links. https://escale.minedu.gob.pe/cedulas-electronicasx

### Segundo paso:

Descargue los formatos según nivel que le corresponda

Cédulas borrador Pasos Cédulas Electrónicas

Cal les de atención

CENSO

# Cédulas Electrónicas En formate Excel

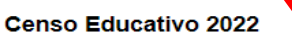

Módulo II: Resultados del Ejercicio Educat

| 1B2Educación Inicial EscolarizadaImage: Scolarizada2B1Educación No EscolarizadaImage: Scolarizada3BP3Educación PrimariaImage: Scolarizada3BS2Educación SecundariaImage: Scolarizada4BI1Educación Básica Alternativa-(Inicial-Intermedio)Image: Scolarizada4BA1Educación Básica Alternativa-AvanzadoImage: Scolarizada5B2Educación Superior PedagógicaImage: Scolarizada6B2Educación Superior TecnológicaImage: Scolarizada7B2Educación Superior de Formación Artística (ESFA)Image: Scolarizada8BI1Educación Básica Especial - Inicial EscolarizadaImage: Scolarizada8BP4Educación Básica Especial - PrimariaImage: Scolarizada                                                                                                    | Cédula | Versión | Descripción                                       | Descarga |
|----------------------------------------------------------------------------------------------------|--------|---------|---------------------------------------------------|----------|
| 2B1Educación Inicial No EscolarizadaImitial3BP3Educación PrimariaImitial3BS2Educación SecundariaImitial4BI1Educación Básica Alternativa-(Inicial-Intermedio)Imitial4BA1Educación Básica Alternativa-AvanzadoImitial5B2Educación Superior PedagógicaImitial6B2Educación Superior TecnológicaImitial7B2Educación Básica Especial - Inicial EscolarizadaImitial8BP4Educación Básica Especial - PrimariaImitial                                                                                                    | 1B     | 2       | Educación Inicial Escolarizada                    | ×        |
| 3BP3Educación Primaria3BS2Educación Secundaria4BI1Educación Básica Alternativa-(Inicial-Intermedio)रिप्रे4BA1Educación Básica Alternativa-Avanzadoरिप्रे5B2Educación Superior Pedagógicaरिप्रे6B2Educación Superior Tecnológicaरिप्रे7B2Educación Superior de Formación Artística (ESFA)रिप्रे8BI1Educación Básica Especial - Inicial Escolarizadaरिप्रे8BP4Educación Básica Especial - Primariaरिप्रे                                                                                                    | 2B     | 1       | Educación Inicial No Escolarizada                 | ×        |
| 3BS2Educación Secundaria4BI1Educación Básica Alternativa-(Inicial-Intermedio)रि4BA1Educación Básica Alternativa-Avanzadoरि5B2Educación Superior Pedagógicaरि6B2Educación Superior Tecnológicaरि7B2Educación Superior de Formación Artística (ESFA)रि8BI1Educación Básica Especial - Inicial Escolarizadaरि8BP4Educación Básica Especial - Primariaर                                                                                                    | 3BP    | 3       | Educación Primaria                                | ×        |
| 4BI1Educación Básica Alternativa-(Inicial-Intermedio)Image: Constraint of the state of the state of the s | 3BS    | 2       | Educación Secundaria                              | ×        |
| 4BA1Educación Básica Alternativa-AvanzadoImage: Comparison of the comparison of the comparison  | 4BI    | 1       | Educación Básica Alternativa-(Inicial-Intermedio) | ×        |
| 5B 2 Educación Superior Pedagógica   6B 2 Educación Superior Tecnológica   7B 2 Educación Superior de Formación Artística (ESFA)   8BI 1 Educación Básica Especial - Inicial Escolarizada   8BP 4 Educación Básica Especial - Primaria                                                                                                    | 4BA    | 1       | Educación Básica Alternativa-Avanzado             | ×        |
| 6B 2 Educación Superior Tecnológica   7B 2 Educación Superior de Formación Artística (ESFA)   8BI 1 Educación Básica Especial - Inicial Escolarizada   8BP 4 Educación Básica Especial - Primaria                                                                                                    | 5B     | 2       | Educación Superior Pedagógica                     | ×        |
| 7B 2 Educación Superior de Formación Artística (ESFA)   8BI 1 Educación Básica Especial - Inicial Escolarizada   8BP 4 Educación Básica Especial - Primaria                                                                                                    | 6B     | 2       | Educación Superior Tecnológica                    | ×        |
| 8BI 1 Educación Básica Especial - Inicial Escolarizada   8BP 4 Educación Básica Especial - Primaria                                                                                                    | 7B     | 2       | Educación Superior de Formación Artística (ESFA)  | ×        |
| 8BP 4 Educación Básica Especial - Primaria                                                                                                    | 8BI    | 1       | Educación Básica Especial - Inicial Escolarizada  | ×        |
|                                                                                                    | 8BP    | 4       | Educación Básica Especial - Primaria              | ×        |
| 9B 3 Educación Técnico Productiva                                                                                                    | 9B     | 3       | Educación Técnico Productiva                      | ×        |

#### Paso Tres: Hacer clic acá

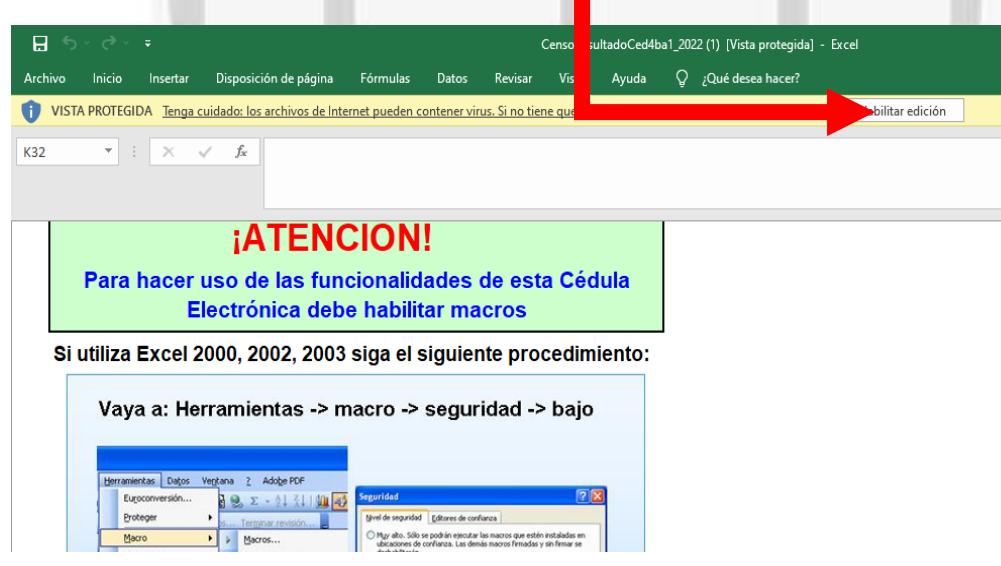

# Paso Cuatro: le aparecerá esta ventana

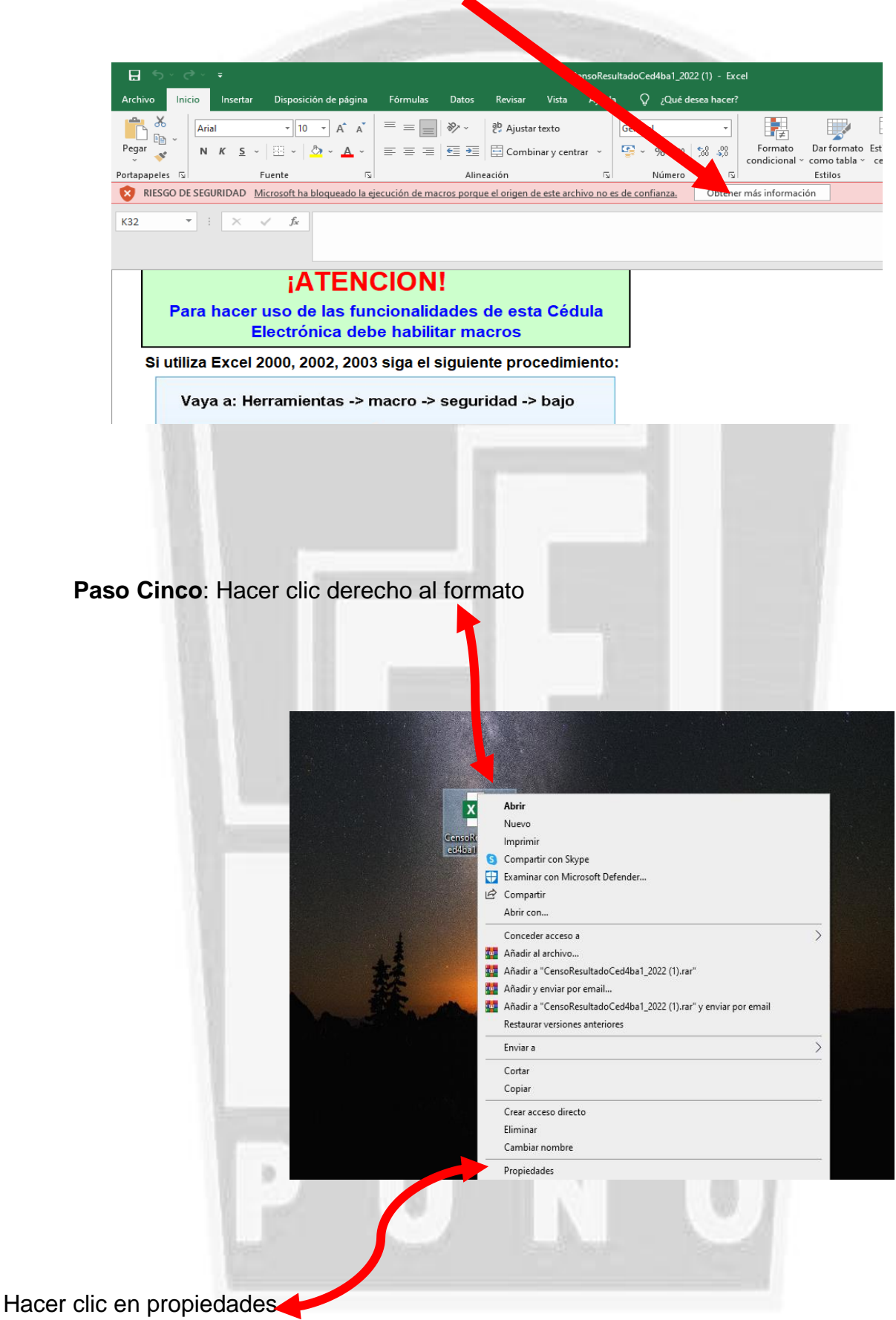

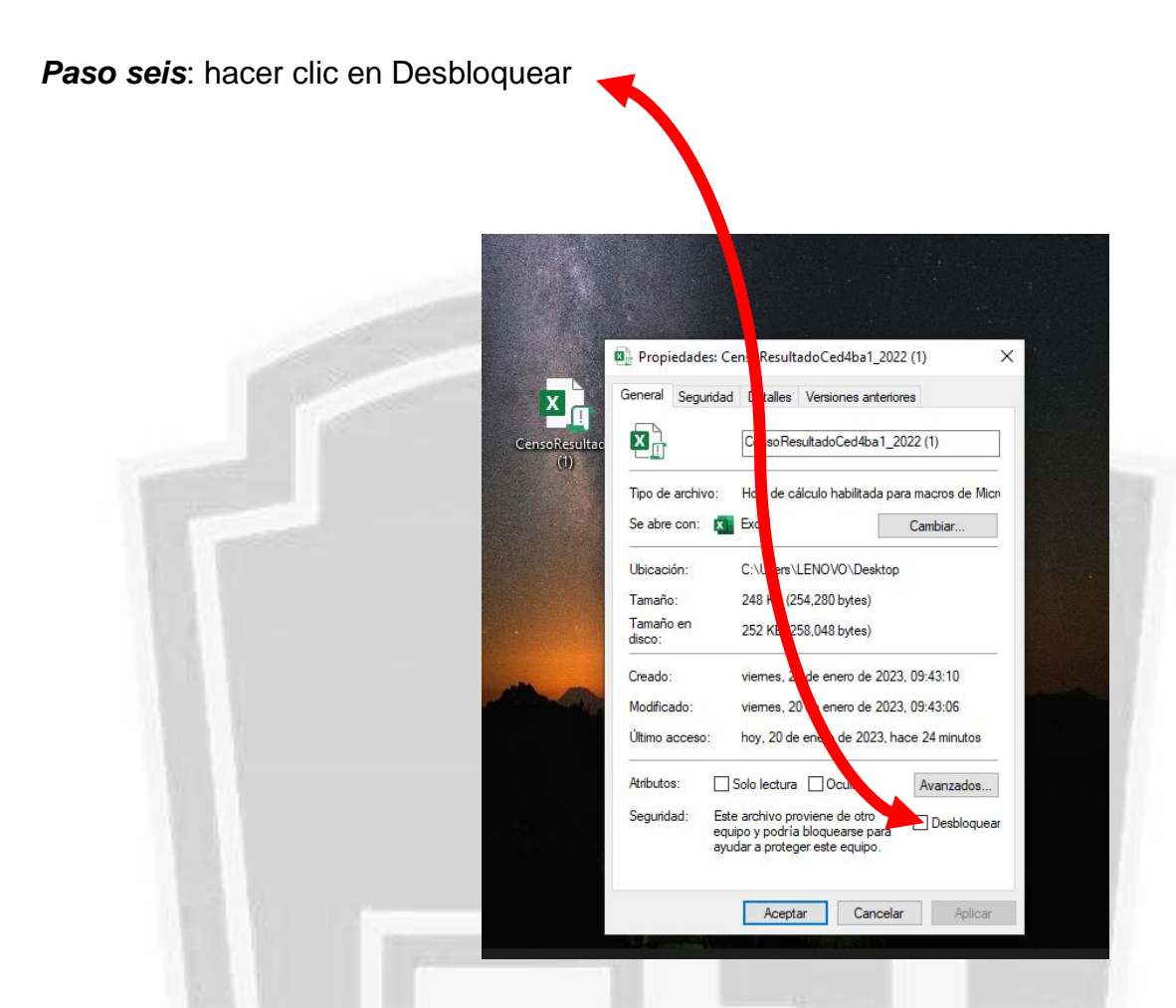

Paso siete: colocar Aplicar y aceptar pata habilitar el formato.

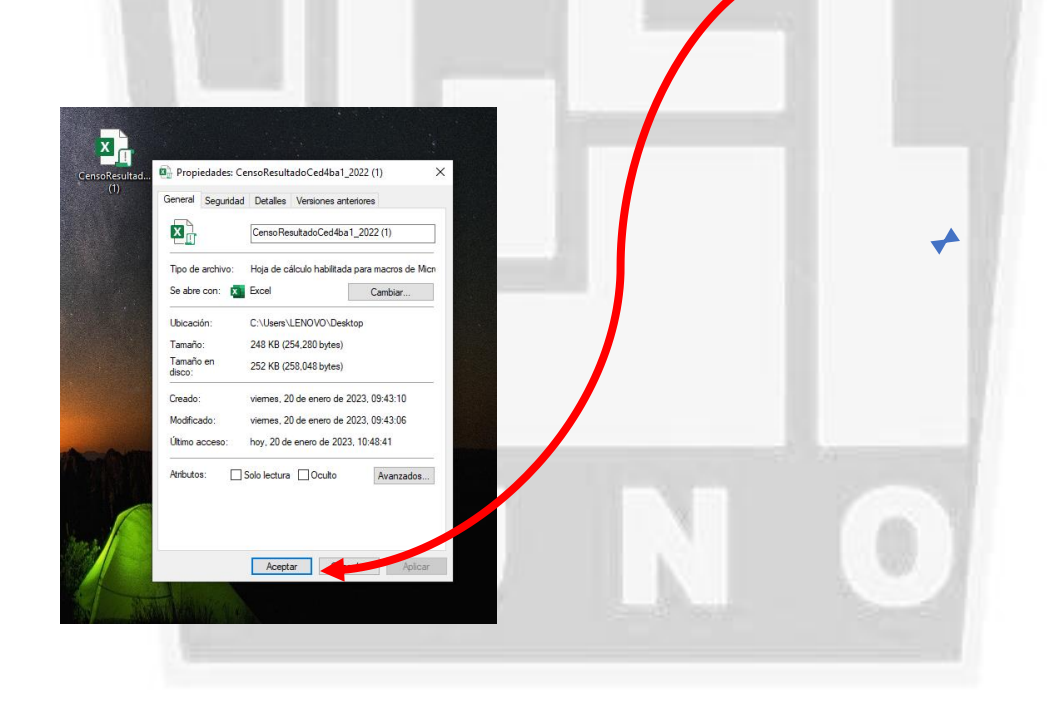

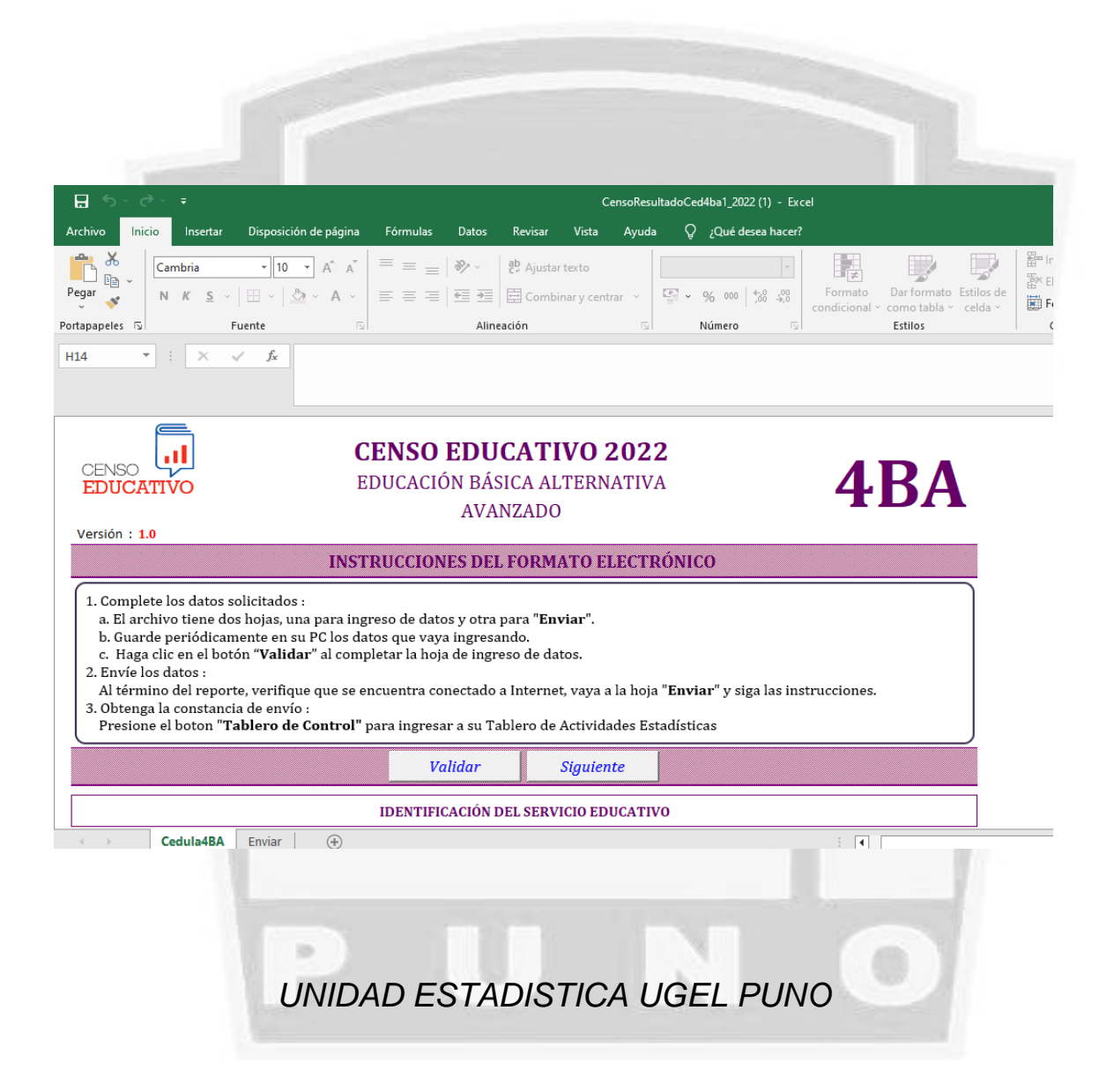